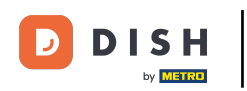

i

Welcome to the DISH POS dashboard. In this tutorial, we show you how to set up multiple languages for installations

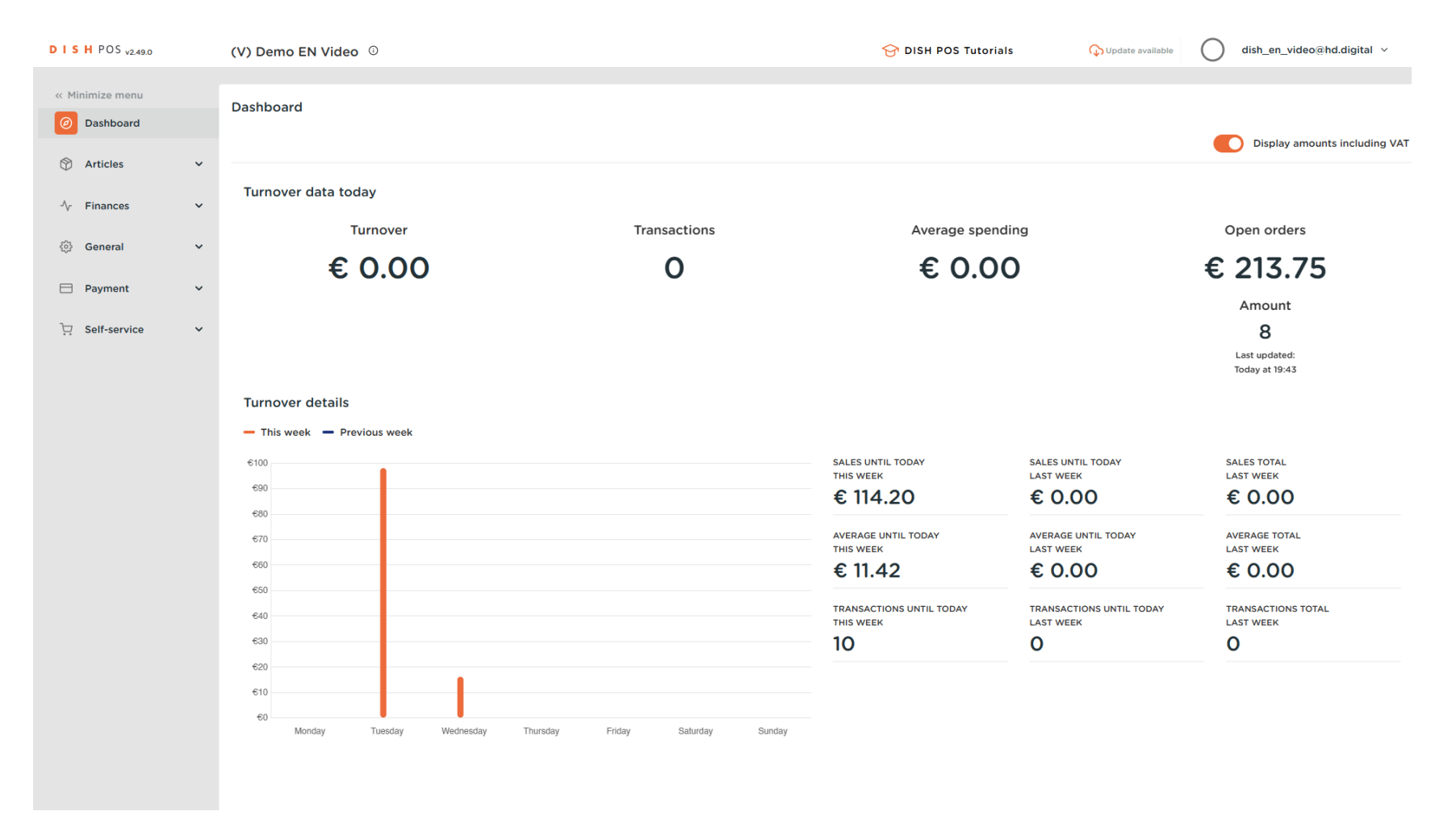

**DISH** Setting up multiple languages for facilities

#### First, click on Self-service.

by METRO

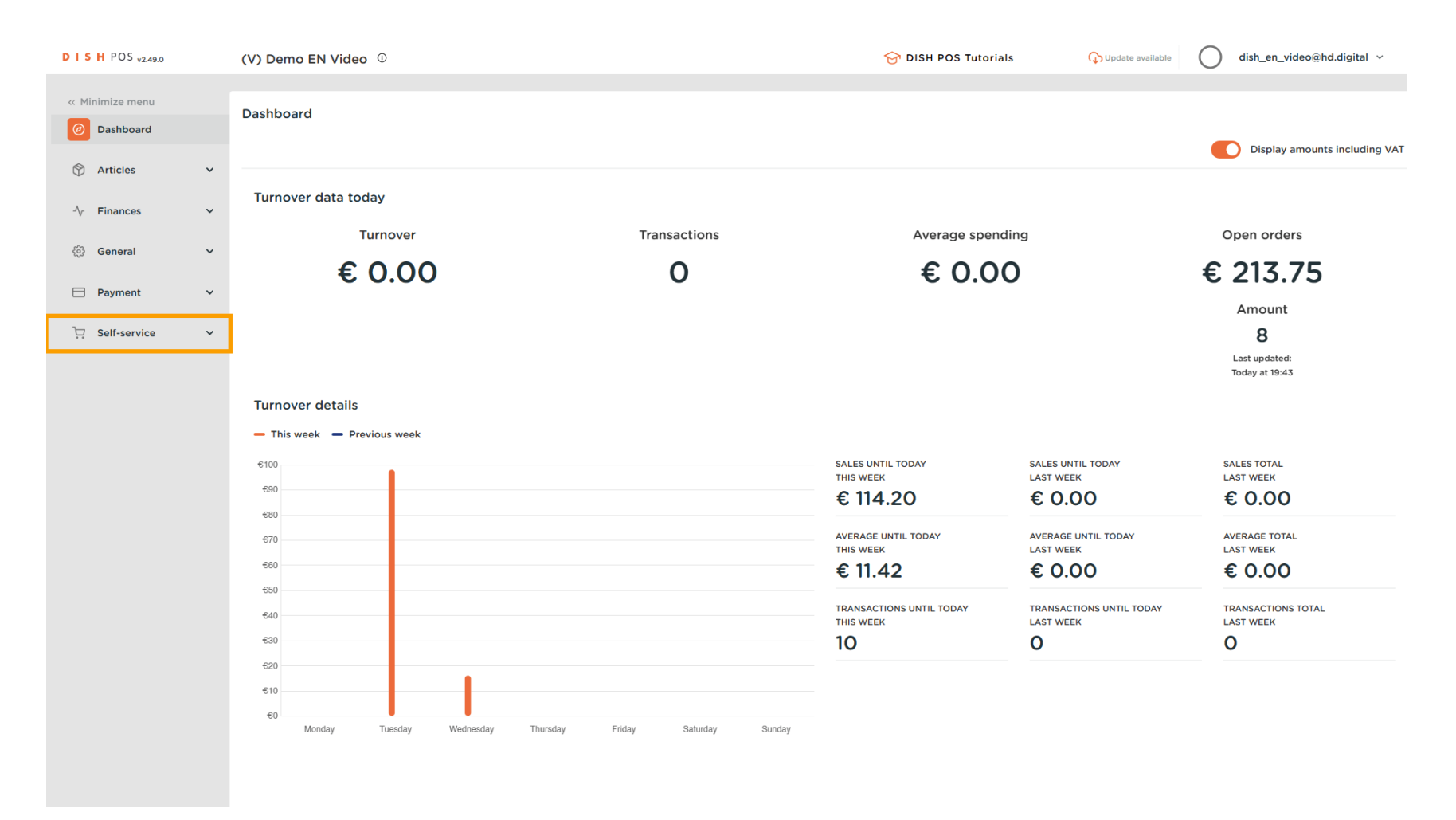

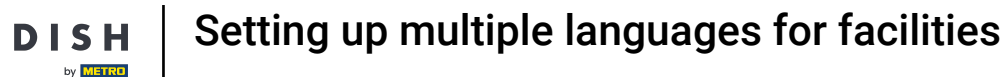

#### Then go to Sales channels.

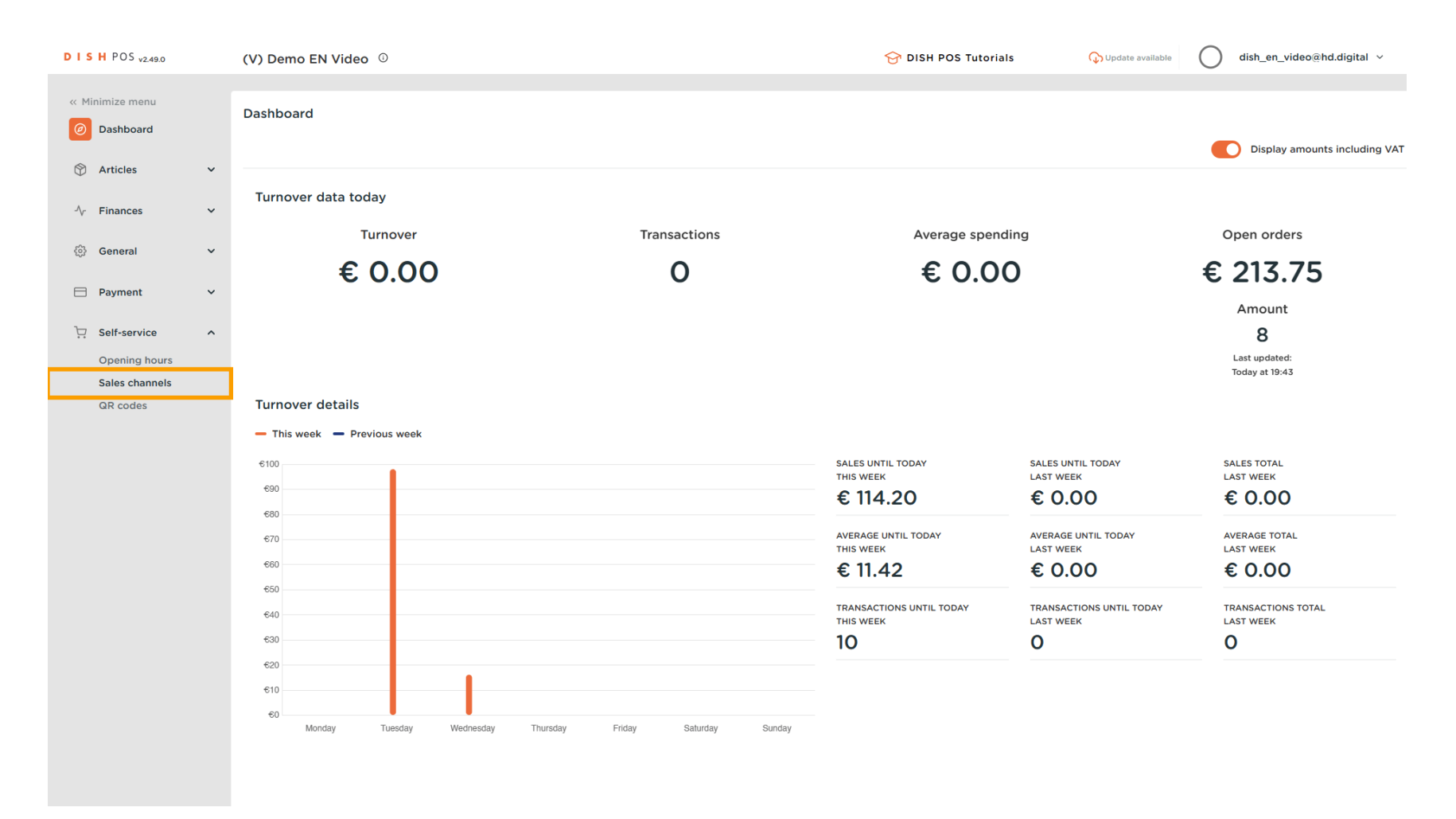

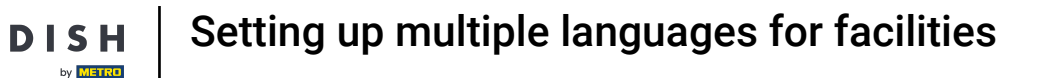

D

• You are now in the overview of your sales channels. To adjust the settings, use the edit icon of the corresponding sales channel.

| DISH POS v2.49.0                                                        |   | (V) Demo   | EN Video ①     |                       | 😚 DISH POS Tutorials | ↓ Update available dish_en_video@hd.digital × |
|-------------------------------------------------------------------------|---|------------|----------------|-----------------------|----------------------|-----------------------------------------------|
| <ul> <li>Minimize menu</li> <li>Dashboard</li> <li>Articlass</li> </ul> | v | Sales char | Type to search |                       |                      | :≡ Show <b>50 </b> ×records                   |
| Articles                                                                | Ť |            | Name 🗘         | Store 🗘               | Type 🗘               | URL                                           |
| √ Finances                                                              | ~ | 1          | Grab & Go      | HD Video Demo English | Self-scan checkout   |                                               |
| 绞 General                                                               | ř | 0          | Kiosk          | HD Video Demo English | Kiosk                | the first sector because in the large s       |
| Payment                                                                 | ~ | 0          | QR Order       | HD Video Demo English | QR                   |                                               |
| Self-service                                                            | ^ |            |                |                       |                      |                                               |
| Sales channels                                                          |   |            |                |                       |                      |                                               |
| QR codes                                                                |   |            |                |                       |                      |                                               |
|                                                                         |   |            |                |                       |                      |                                               |
|                                                                         |   |            |                |                       |                      |                                               |
|                                                                         |   |            |                |                       |                      |                                               |
|                                                                         |   |            |                |                       |                      |                                               |
|                                                                         |   |            |                |                       |                      |                                               |
|                                                                         |   |            |                |                       |                      |                                               |
|                                                                         |   |            |                |                       |                      |                                               |
|                                                                         |   |            |                |                       |                      |                                               |
|                                                                         |   |            |                |                       |                      |                                               |
|                                                                         |   |            |                |                       |                      |                                               |
|                                                                         |   |            |                |                       |                      |                                               |
|                                                                         |   |            |                | 1                     |                      |                                               |

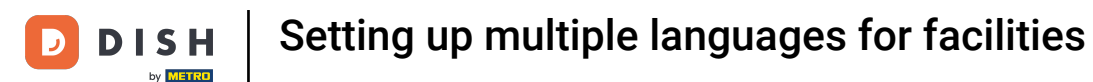

Ð

A new window will open, where you can adjust the information of the sales channel. To adjust the name, use the corresponding text field.

| DISHPOS <sub>v2.49.0</sub>      |   | Edit Kiosk       | General                 |                       |   | close 🛞 |
|---------------------------------|---|------------------|-------------------------|-----------------------|---|---------|
| « Minimize menu                 |   | () General       | Name <sup>®</sup> Kiosk |                       |   |         |
| Dashboard                       |   | Content          | Store                   |                       |   |         |
| Articles                        | ř | Appearance       | Store                   | HD Video Demo English |   |         |
| -\√ Finances                    | ~ | () Opening hours | Facility*               | Kiosk                 | ~ |         |
| <ol> <li>General</li> </ol>     | ~ |                  | Eulfillment ontions     |                       |   |         |
| Payment                         | ~ |                  | Fat in                  |                       |   |         |
| 및 Self-service                  | ^ |                  | Takeaway                |                       |   |         |
| Opening hours<br>Sales channels |   |                  | Language settings       |                       |   |         |
| QR codes                        |   |                  | Languages               | Default               | ~ |         |
|                                 |   |                  | Identification          |                       |   |         |
|                                 |   |                  | ID                      | 5                     |   |         |
|                                 |   |                  |                         |                       |   |         |
|                                 |   |                  |                         |                       |   |         |
|                                 |   |                  |                         |                       |   |         |
|                                 |   |                  |                         |                       |   |         |
|                                 |   |                  |                         |                       |   |         |
|                                 |   |                  |                         |                       |   |         |
|                                 |   |                  |                         |                       |   |         |
|                                 |   |                  |                         |                       |   | Save    |

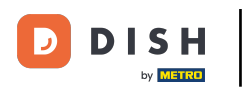

0

Sales channels are always assigned to a facility. To change the assigned facility, use the corresponding drop-down menu.

| DISH POS v2.49.0 | Edit Kiosk       | General                        |                                                                       | close 🛞 |
|------------------|------------------|--------------------------------|-----------------------------------------------------------------------|---------|
| « Minimize menu  | (3) General      | Name* Kiosk                    |                                                                       |         |
| Ø Dashboard      | Content          | Store                          |                                                                       |         |
| 🕅 Articles 🗸 👻   | Appearance       | Store                          | HD Video Demo English                                                 |         |
| -\∕r Finances ✓  | () Opening hours | Facility*                      | Kiosk                                                                 |         |
| ③ General 🗸      |                  | Fulfillment options            | <ul> <li>∧ □ HD Video Demo English</li> <li>∨ □ Restaurant</li> </ul> |         |
| 🗎 Payment 🗸 🗸    |                  | Eat-in                         | Direct Sale                                                           |         |
| Self-service     |                  | Takeaway                       | ∧ □ E-Commerce                                                        |         |
| Sales channels   |                  | Language settings              | Grab & Go                                                             |         |
| QR codes         |                  | Languages<br>Default language* | Terrace      English                                                  |         |
|                  |                  | Identification                 |                                                                       |         |
|                  |                  | ID                             | 5                                                                     |         |
|                  |                  |                                |                                                                       |         |
|                  |                  |                                |                                                                       |         |
|                  |                  |                                |                                                                       | Save    |

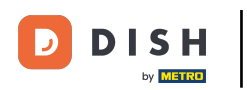

Ð

# To manage the fulfillment options, use the respective sliders. Note: One option will always be activated.

| DISHPOS <sub>v2.49.0</sub> | Edit Kiosk       | General             |                             |   | CLOSE 🛞 |
|----------------------------|------------------|---------------------|-----------------------------|---|---------|
| « Minimize menu            | General          | Name* Kiosk         |                             |   |         |
| Ø Dashboard                | Content          | Store               |                             |   |         |
| 🕅 Articles 🗸 🗸             | Appearance       | Store               | HD Video Demo English       |   |         |
| √ Finances ✓               | () Opening hours | Facility*           | Kiosk ~                     |   |         |
| ලි General 🗸 🗸             |                  |                     |                             | _ |         |
| 🗖 Payment 🗸 🗸              |                  | Fulfillment options |                             |   |         |
| 및 Self-service ^           |                  | Eat-in<br>Takeaway  |                             |   |         |
| Opening hours              |                  | Language settings   |                             |   |         |
| QR codes                   |                  |                     | Gorman English Franch Dutch | 7 |         |
|                            |                  | Default language*   | English ×                   |   |         |
|                            |                  | Identification      |                             |   |         |
|                            |                  | ID                  | 5                           |   |         |
|                            |                  |                     |                             |   |         |
|                            |                  |                     |                             |   |         |
|                            |                  |                     |                             |   |         |
|                            |                  |                     |                             |   |         |
|                            |                  |                     |                             |   |         |
|                            |                  |                     |                             |   |         |
|                            |                  |                     |                             |   | Save    |
|                            |                  |                     |                             |   |         |

## • Then select the languages for the sales channel by using the corresponding drop-down menu.

| DISHPOS <sub>v2.49.0</sub>      |   | Edit Kiosk       | General                       |                                  | close 🛞 |
|---------------------------------|---|------------------|-------------------------------|----------------------------------|---------|
| « Minimize menu                 |   | () General       | Name* Kiosk                   |                                  |         |
| Ø Dashboard                     |   | Content          | Store                         |                                  |         |
| Articles                        | ř | Appearance       | Store                         | HD Video Demo English            |         |
| -\ <sub>r</sub> Finances        | ~ | () Opening hours | Facility*                     | Kiosk 🗸                          |         |
| බි General                      | ~ |                  | Fulfillment options           |                                  |         |
| Payment                         | ~ |                  | Fat-in                        |                                  |         |
| C Self-service                  | ^ |                  | Takeaway                      |                                  |         |
| Opening hours<br>Sales channels |   |                  | Language settings             |                                  |         |
| QR codes                        |   |                  | Languages                     | English, French, Dutch, German 🗸 |         |
|                                 |   |                  | Default language <sup>*</sup> | English V                        |         |
|                                 |   |                  | Identification                |                                  |         |
|                                 |   |                  | ID                            | 5                                |         |
|                                 |   |                  |                               |                                  |         |
|                                 |   |                  |                               |                                  |         |
|                                 |   |                  |                               |                                  |         |
|                                 |   |                  |                               |                                  |         |
|                                 |   |                  |                               |                                  |         |
|                                 |   |                  |                               |                                  |         |
|                                 |   |                  |                               |                                  | Save    |

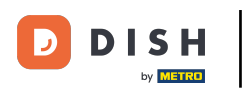

O

You can assign multiple languages to the sales channel. Do so by selecting the languages from the menu.

| D I S H POS v2.49.0 | Edit Kiosk    | General                 |                                | CLOSE 🛞 |
|---------------------|---------------|-------------------------|--------------------------------|---------|
| « Minimize menu     | General       | Name <sup>*</sup> Kiosk |                                |         |
| Dashboard           | Content       | Store                   |                                |         |
| 🕎 Articles 🗸 🗸      | Appearance    | Store                   | HD Video Demo English          |         |
| √ Finances ✓        | Opening hours | Facility*               | Kiosk 🗸                        |         |
| 6 General           |               | Fulfillment options     |                                |         |
| 🖻 Payment 🗸 🗸       |               | Eat-in                  |                                |         |
| Self-service ^      |               | Takeaway                |                                |         |
| Sales channels      |               | Language settings       |                                |         |
| QR codes            |               | Languages               | German, English, French, Dutch |         |
|                     |               | Default language*       | German                         |         |
|                     |               | Identification          | French                         |         |
|                     |               | ID                      | Dutch                          |         |
|                     |               |                         |                                |         |
|                     |               |                         |                                |         |
|                     |               |                         |                                |         |
|                     |               |                         |                                |         |
|                     |               |                         |                                |         |
|                     |               |                         |                                |         |
|                     |               |                         |                                | Save    |

D

## Afterward, select the default language through the corresponding drop-down menu.

| DISH POS v2.49.0                | Edit Kiosk      | General                 |                                    | CLOSE 🚫 |
|---------------------------------|-----------------|-------------------------|------------------------------------|---------|
| « Minimize menu                 | General         | Name <sup>®</sup> Kiosk |                                    |         |
| Ø Dashboard                     | 🗹 Content       | Store                   |                                    |         |
| 🕅 Articles 🗸                    | Appearance      | Store                   | HD Video Demo English              |         |
| √ Finances ✓                    | ( Opening hours | Facility*               | Kiosk 🗸                            |         |
| General                         |                 | Eulfillment entions     |                                    |         |
| 🗖 Payment 🗸                     |                 | Fat-in                  |                                    |         |
| 및 Self-service                  |                 | Takeaway                |                                    |         |
| Opening hours<br>Sales channels |                 | Language settings       |                                    |         |
| QR codes                        |                 | Languages               | English, French, Dutch, German 🗸 🗸 |         |
|                                 |                 | Default language®       | English                            |         |
|                                 |                 | Identification          |                                    |         |
|                                 |                 | ID                      | 5                                  |         |
|                                 |                 |                         |                                    |         |
|                                 |                 |                         |                                    |         |
|                                 |                 |                         |                                    |         |
|                                 |                 |                         |                                    |         |
|                                 |                 |                         |                                    |         |
|                                 |                 |                         |                                    |         |
|                                 |                 |                         |                                    | Save    |

D

## • Then select the default language from the given options.

| DISH POS v2.49.0                |   | Edit Kiosk      | General             | CL                             | .ose 🛞 |
|---------------------------------|---|-----------------|---------------------|--------------------------------|--------|
| « Minimize menu                 |   | © General       | Name* Kiosk         |                                |        |
| Ø Dashboard                     |   | 🖒 Content       | Store               |                                |        |
| 🕎 Articles                      | ~ | Appearance      | Store               | HD Video Demo English          |        |
| ∧, Finances                     | ~ | ( Opening hours | Facility*           | Kiosk 🗸                        |        |
| ô General                       | ~ |                 | Fulfillment options |                                |        |
| 🖯 Payment                       | ~ |                 | Eat-in              |                                |        |
| 및 Self-service                  | ^ |                 | Takeaway            |                                |        |
| Opening hours<br>Sales channels |   |                 | Language settings   |                                |        |
| QR codes                        |   |                 | Languages           | English, French, Dutch, German |        |
|                                 |   |                 | Default language*   | English ^                      |        |
|                                 |   |                 | Identification      | English<br>French              |        |
|                                 |   |                 | ID                  | Dutch<br>German                |        |
|                                 |   |                 |                     |                                |        |
|                                 |   |                 |                     |                                |        |
|                                 |   |                 |                     |                                |        |
|                                 |   |                 |                     |                                |        |
|                                 |   |                 |                     |                                |        |
|                                 |   |                 |                     |                                | Save   |

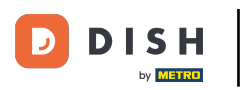

## Once you are done with the set up, click on Save to apply the changes.

| DISHPOS <sub>v2.49.0</sub>      |   | Edit Kiosk       | General                 |                                |   | CLOSE 🚫 |
|---------------------------------|---|------------------|-------------------------|--------------------------------|---|---------|
| « Minimize menu                 |   | @ General        | Name <sup>®</sup> Kiosk |                                |   |         |
| <ul> <li>Dashboard</li> </ul>   |   | Content          | Store                   |                                |   |         |
| Articles                        | ř | Appearance       | Store                   | HD Video Demo English          |   |         |
| $-\Lambda_r$ Finances           | ř | () Opening hours | Facility*               | Kiosk                          | ~ |         |
| <ol> <li>General</li> </ol>     | ~ |                  | Fulfillment options     |                                |   |         |
| Payment                         | × |                  | Eat-in                  |                                |   |         |
| 및 Self-service                  | ^ |                  | Takeaway                |                                |   |         |
| Opening hours<br>Sales channels |   |                  | Language settings       |                                |   |         |
| QR codes                        |   |                  | Languages               | English, French, Dutch, German | ~ |         |
|                                 |   |                  | Default language*       | English                        | ~ |         |
|                                 |   |                  | Identification          |                                |   |         |
|                                 |   |                  | ID                      | 5                              |   |         |
|                                 |   |                  |                         |                                |   |         |
|                                 |   |                  |                         |                                |   |         |
|                                 |   |                  |                         |                                |   |         |
|                                 |   |                  |                         |                                |   |         |
|                                 |   |                  |                         |                                |   |         |
|                                 |   |                  |                         |                                |   |         |
|                                 |   |                  |                         |                                |   | Save    |

i

#### That's it. You completed the tutorial and now know how to set up multiple languages for facilities.

| DISHPOS <sub>v2.49.0</sub>                                             |   | (V) Demo I | EN Video 0     |                       | 😚 DISH POS Tuto    | orials 🗘 Updat | e available | dish_en_video@hd.digital    |
|------------------------------------------------------------------------|---|------------|----------------|-----------------------|--------------------|----------------|-------------|-----------------------------|
| <ul> <li>Minimize menu</li> <li>Dashboard</li> <li>Articles</li> </ul> | ~ | Sales chan | Type to search |                       |                    |                |             | i⊟ Show <b>50 </b> ~records |
| -√- Finances                                                           | ~ |            | Name 🗘         | Store 🗘               | Type 🗘             |                | URL         |                             |
| ිරි General                                                            | ~ | 0          | Grab & Go      | HD Video Demo English | Self-scan checkout |                |             |                             |
| igi Ocheran                                                            |   | 0          | Kiosk          | HD Video Demo English | Kiosk              |                |             | 3                           |
| Payment                                                                | ~ | 0          | QR Order       | HD Video Demo English | QR                 |                |             |                             |
| Self-service                                                           | ^ |            |                |                       |                    |                |             |                             |
| Opening hours<br>Sales channels                                        |   |            |                |                       |                    |                |             |                             |
| QR codes                                                               |   |            |                |                       |                    |                |             |                             |
|                                                                        |   |            |                |                       |                    |                |             |                             |
|                                                                        |   |            |                |                       |                    |                |             |                             |
|                                                                        |   |            |                |                       |                    |                |             |                             |
|                                                                        |   |            |                |                       |                    |                |             |                             |
|                                                                        |   |            |                |                       |                    |                |             |                             |
|                                                                        |   |            |                |                       |                    |                |             |                             |
|                                                                        |   |            |                |                       |                    |                |             |                             |
|                                                                        |   |            |                |                       |                    |                |             |                             |
|                                                                        |   |            |                |                       |                    |                |             |                             |
|                                                                        |   |            |                |                       |                    |                |             |                             |
|                                                                        |   |            |                |                       | 1                  |                |             |                             |
|                                                                        |   |            |                |                       | 1                  |                |             |                             |

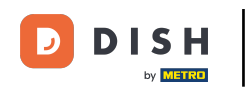

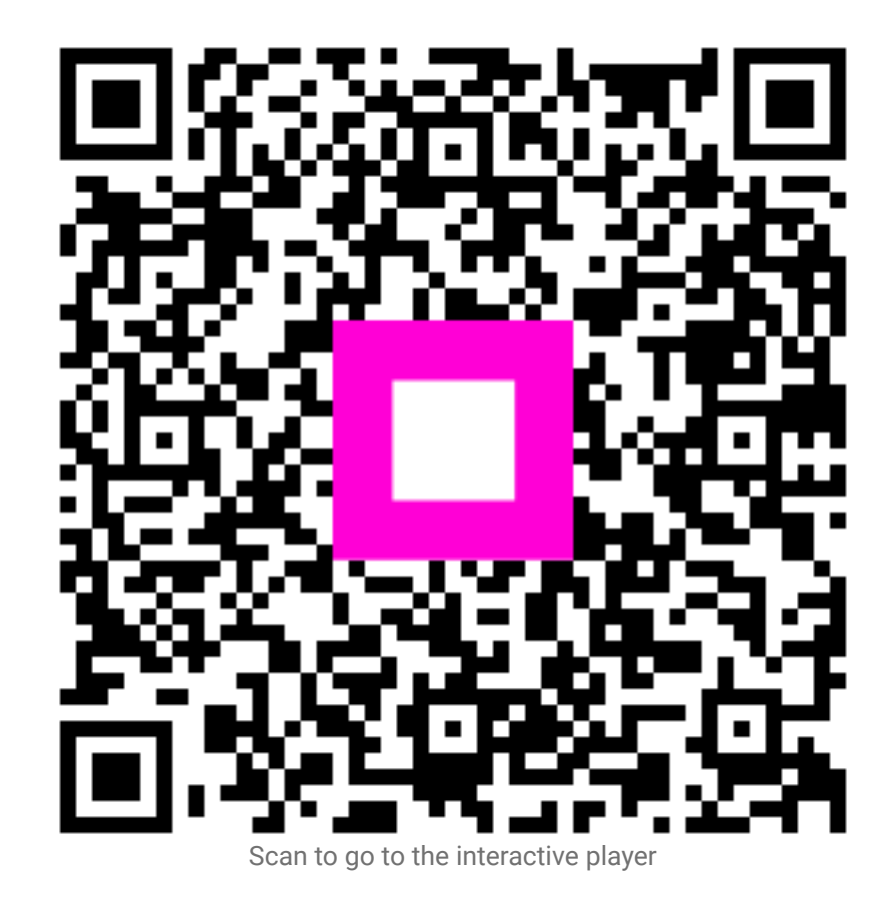